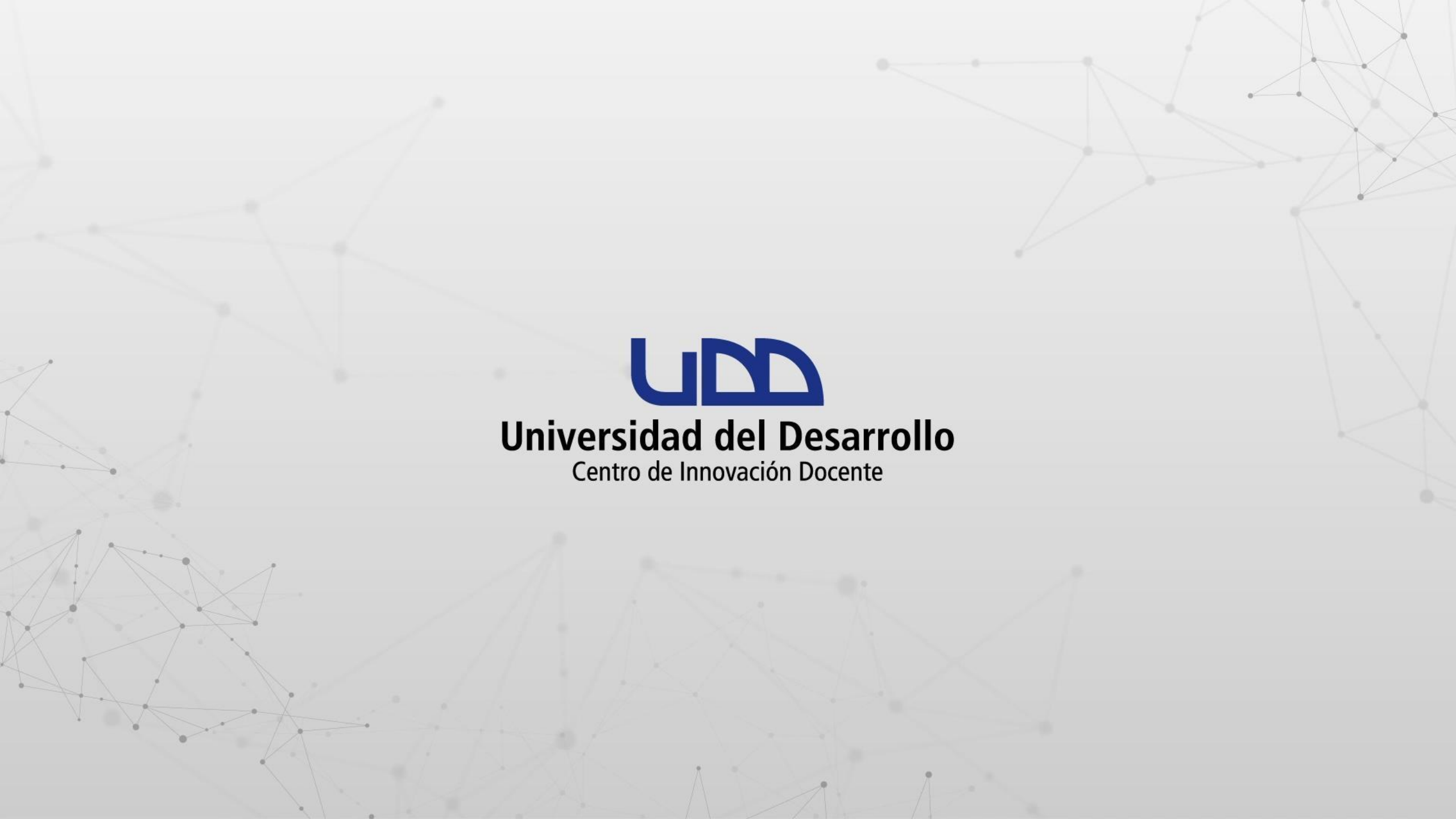

## ¿CÓMO INCRUSTAR UNA PRESENTACIÓN DE POWERPOINT DESDE ONEDRIVE EN EL EDITOR DE TEXTO DE CANVAS?

#### **PASO 1:**

Desde OneDrive, abre la presentación de PowerPoint que deseas incrustar en el editor de texto de Canvas.

| 💁 Correo: Cid User 03 - Outlook 🛛 🗙                         | Mis archivos - OneDrive X un ¿Qué apren               | derás en la semana 1 🗙 📔 🕂 |                          |                  | ~         | - 0 ×     |
|-------------------------------------------------------------|-------------------------------------------------------|----------------------------|--------------------------|------------------|-----------|-----------|
| $\leftrightarrow$ $\rightarrow$ C $\square$ uddcl-my.shares | point.com/personal/cid_user03_udd_cl/_layouts/15/oned | lrive.aspx?view=0          |                          |                  | C 🖻       | ☆ 🛛 😩 :   |
| III Universidad del Desarrollo                              | OneDrive Duscar                                       |                            |                          |                  |           | @? CO     |
| Cid User 03                                                 | 🕂 Nuevo 🗸 🕂 Cargar 🗸 🥰 Sincroniza                     | J≓ Org                     | anizar ~ 😑 ~ 🛛           | 린 Información    |           |           |
| 🞧 Inicio                                                    |                                                       |                            |                          |                  |           |           |
| 📋 Mis archivos                                              | Mis archivos                                          |                            |                          |                  |           |           |
| 🐣 Compartido                                                | 🗅 Nombre 🗸                                            | Modificado 🗸               | Modificado por $ 	imes $ | Tamaño de arch ∨ | Compartir | Actividad |
| ☆ Favoritos                                                 | SEMESTRE 1                                            | hace 6 horas               | Cid User 03              | 0 elementos      | Privado   |           |
| 🔟 Papelera de reciclaje                                     | SEMESTRE 2                                            | hace 6 horas               | Cid User 03              | 0 elementos      | Privado   |           |
| Acceso rápido                                               | ACTIVIDAD SEMANA 1.docx                               | hace 4 horas               | Cid User 03              | 12,0 KB          | Privado   |           |
| A medida que abra archivos de<br>bibliotecas compartidas    | ACTVIDADES SEMANA 1.xlsx                              | hace 2 horas               | Cid User 03              | 8,93 KB          | Privado   |           |
| aparecerán en esta lista de<br>Acceso rápido.               | 🔿 🔹 Épresentación semana 🖄 🐒                          | ☆ Hace un minuto           | Cid User 03              | 674 KB           | Privado   |           |
| Más lugares                                                 | TEMA SEMANA 2                                         | hace 6 horas               | Cid User 03              |                  | Privado   |           |
| Crear una biblioteca compartid                              |                                                       |                            |                          |                  |           |           |
| Obtener las aplicaciones de<br>OneDrive                     |                                                       |                            |                          |                  |           |           |

Volver a la versión clásica de OneDrive

**T** 3 **H** 

#### **PASO 2:**

Al visualizar la presentación, haz clic en el menú Archivo para continuar.

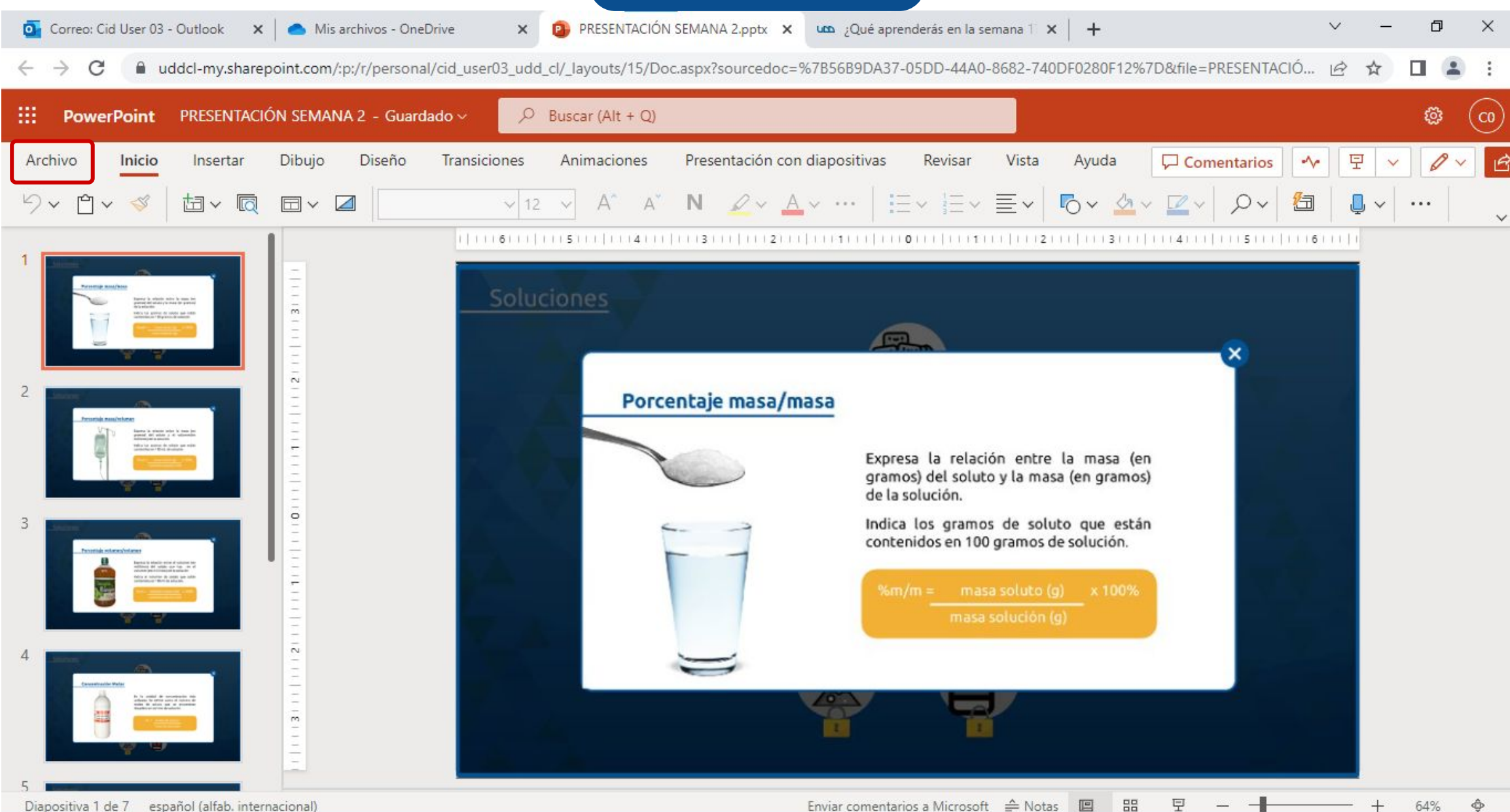

Diapositiva 1 de 7 español (alfab. internacional)

#### PASO 3:

# En el menú desplegable, selecciona la opción Compartir, seguido de Insertar.

Correo: Cid User 03 - Outlook

× Mis archivos - OneDrive

🗴 😰 PRESENTACIÓN SEMANA 2.pptx 🗙 🚾 ¿Qué aprenderás en la semana 1 🗙 🕂

V D X

uddcl-my.sharepoint.com/:p:/r/personal/cid\_user03\_udd\_cl/\_layouts/15/Doc.aspx?sourcedoc=%7B56B9DA37-05DD-44A0-8682-740DF0280F12%7D&file=PRESENTACIÓ... C ☆ 

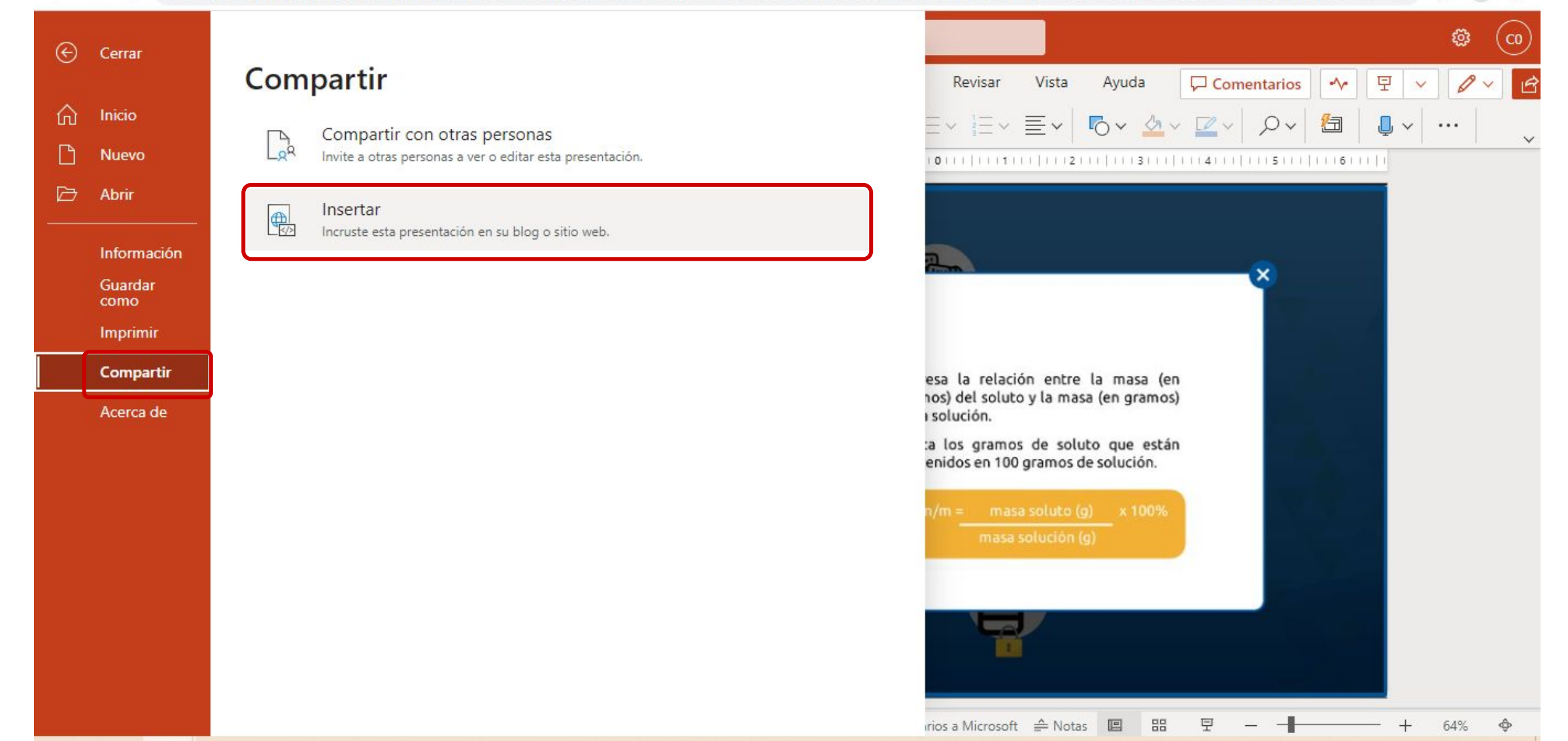

#### **PASO 4:**

En la siguiente ventana te recomendamos modificar las Dimensiones a 1280px Alto por 720px Ancho. Por último, haz clic en Copiar. Esta acción copia el Código que utilizarás en el editor de texto en Canvas.

💁 Correo: Cid User 03 - Outlook 🗙 🥌 Mis archivos - OneDrive 🗙 😰 PRESENTACIÓN SEMANA 2.pptx 🗙

ANA 2.pptx 🗙 🚾 ¿Qué aprenderás en la semana 🕇 🗙 🕂

∨ – ⊡ ×

🗧 🔶 C 🔮 uddcl-my.sharepoint.com/:p:/r/personal/cid\_user03\_udd\_cl/\_layouts/15/Doc.aspx?sourcedoc=%7B56B9DA37-05DD-44A0-8682-740DF0280F12%7D&file=PRESENTACIÓ... 🖄 🟠 🔲 🏩 🚦

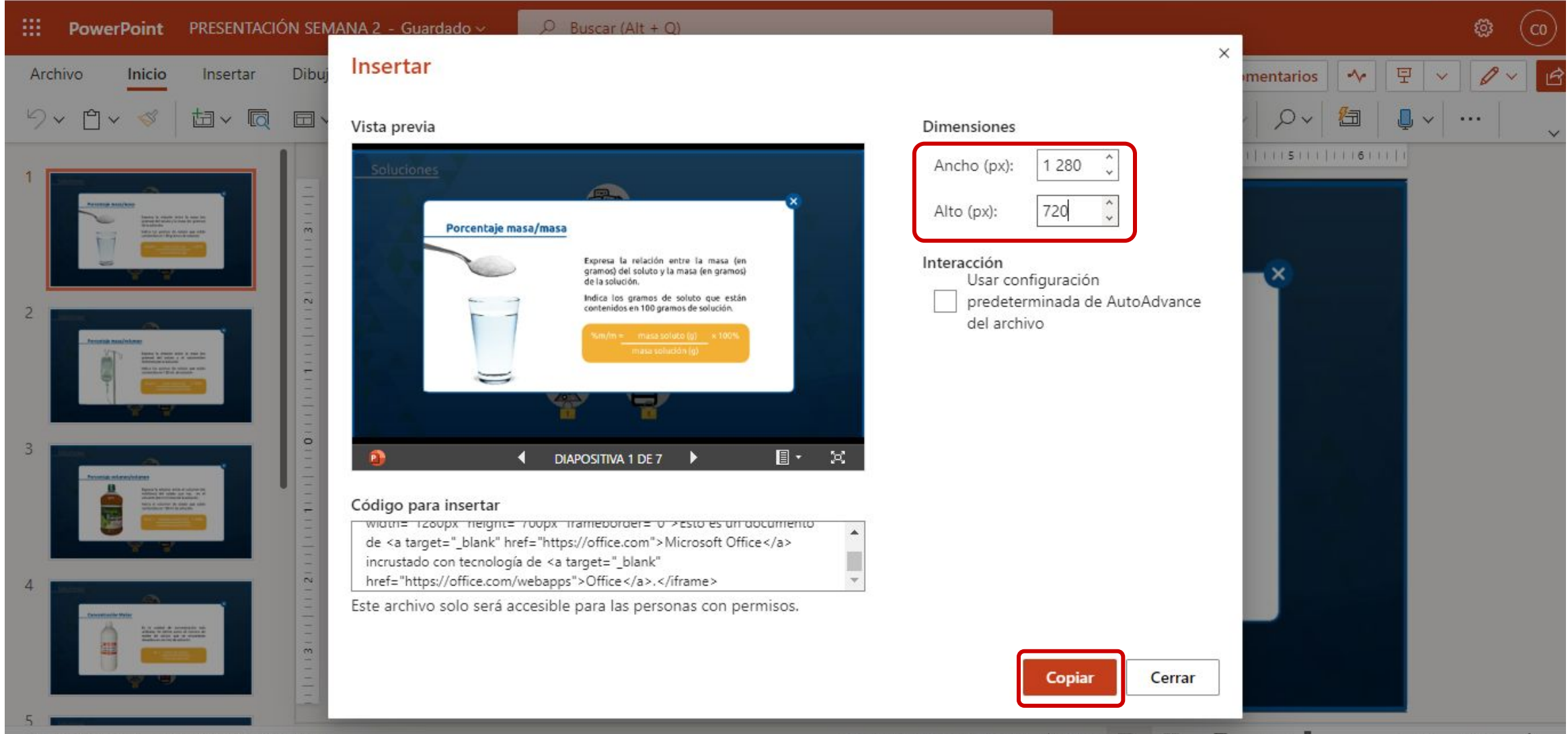

Diapositiva 1 de 7 español (alfab. internacional)

Ahora ingresa a tu curso en Canvas y crea o edita la actividad donde vas a incrustar el código copiado en el paso anterior.

#### **PASO 5:**

Posiciona el cursor dentro del editor de texto en el lugar donde deseas incrustar la presentación PowerPoint de OneDrive.

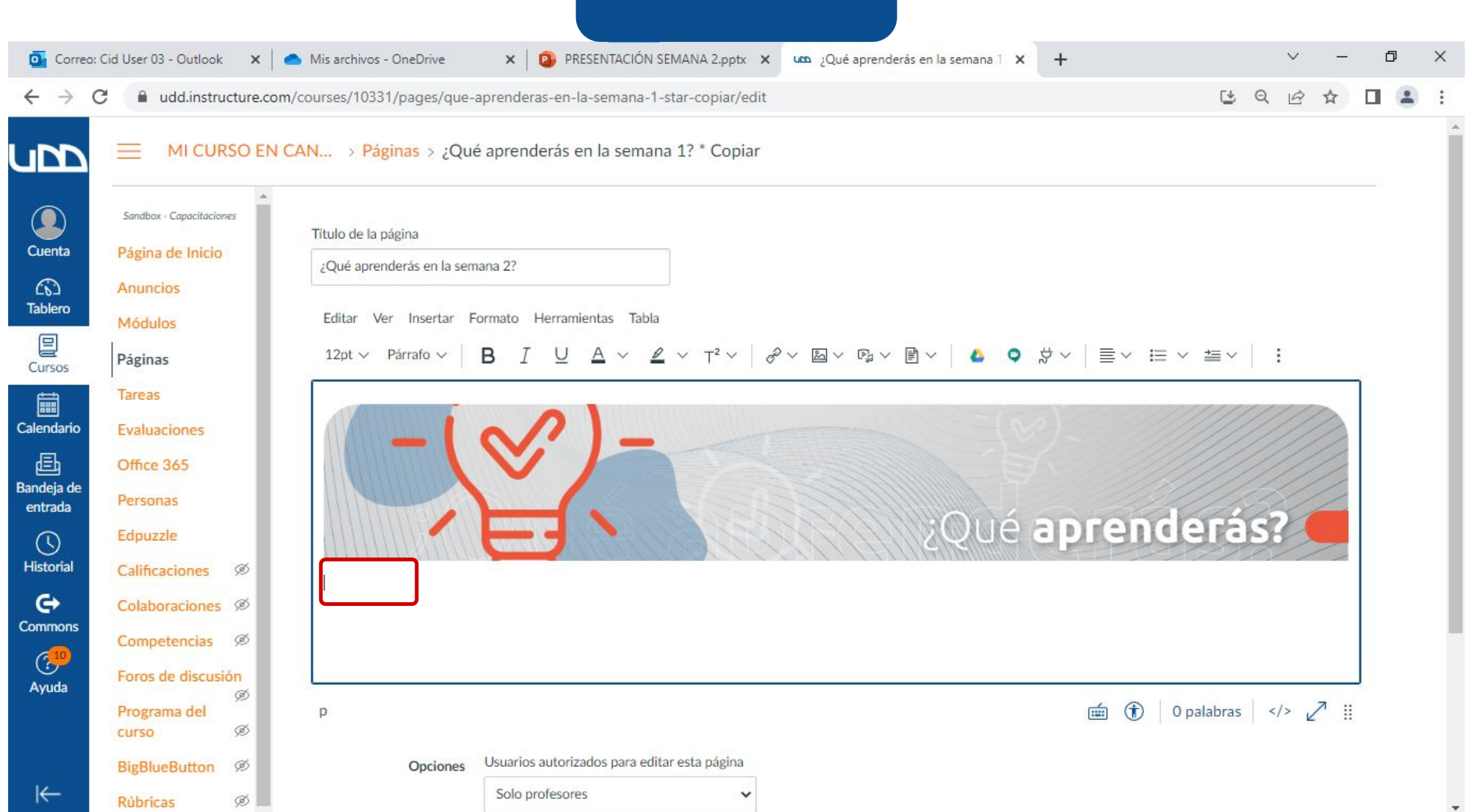

#### **PASO 6:**

En la barra de herramientas del editor de texto, haz clic en el icono i y luego, haz clic en 🚳

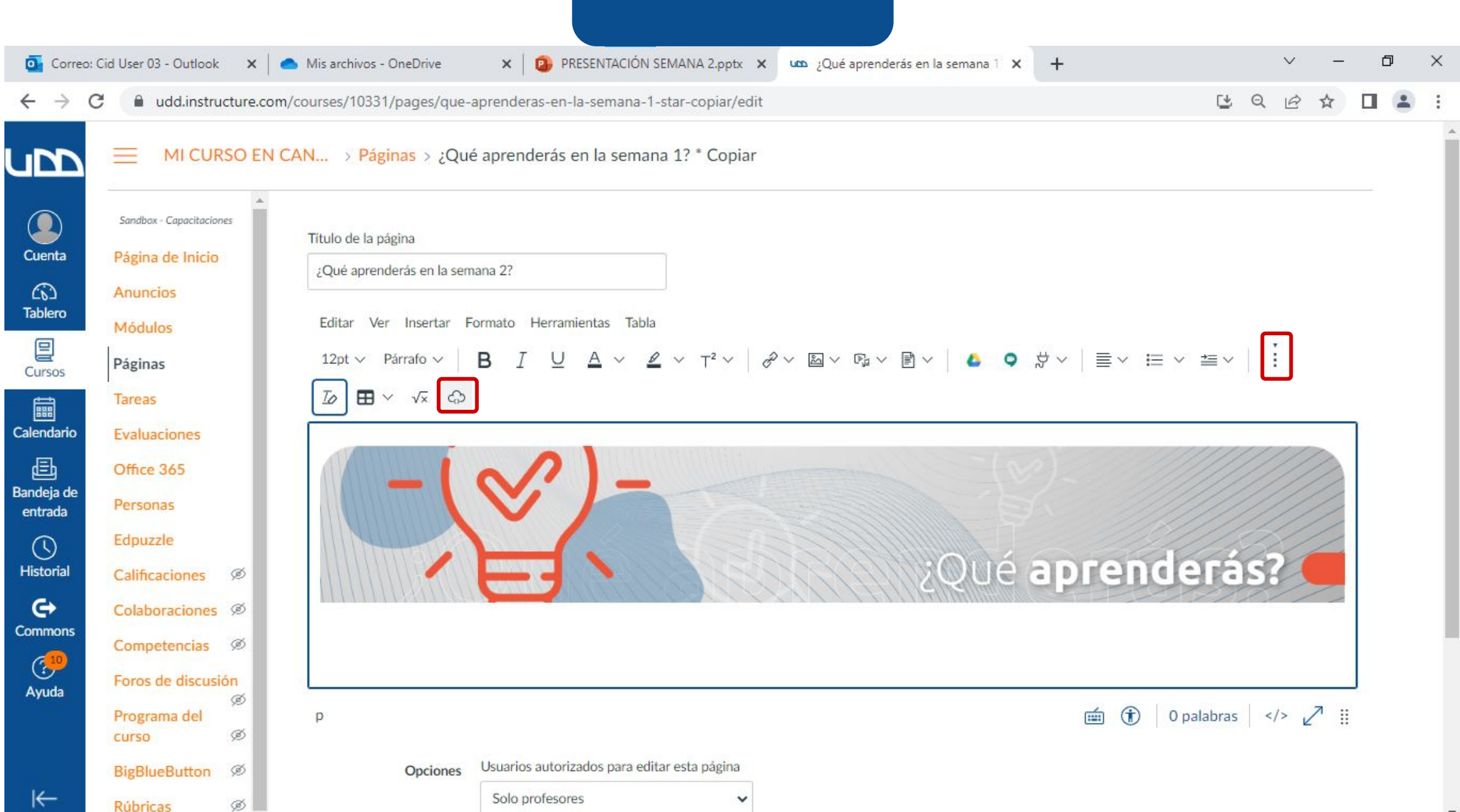

#### **PASO 7:**

Pega el código de incrustación de la presentación en el campo Código de incrustación y luego, haz clic en Entregar.

#### PASO 7 💁 Correo: Cid User 03 - Outlook 🛛 🗙 🛛 📥 Mis archivos - OneDrive × PRESENTACIÓN SEMANA 2.pptx × Qué aprenderás en la semana 1 🗙 +X udd.instructure.com/courses/10331/pages/que-aprenderas-en-la-semana-1-star-copiar/edit 1 Q A Incrustar × Código de incrustación <ir><ir>iframe src="https://uddcl-my.sharepoint.com/personal/cid\_user03\_udd\_cl/\_layouts/15/Doc.aspx?</r> sourcedoc={56b9da37-05dd-44a0-8682-740df0280f12}&action=embedview&wdAr=1.77777777777777777777 width="1280px" height="720px" frameborder="0">Esto es un documento de <a target="\_blank" href="https://office.com">Microsoft Office</a> incrustado con tecnología de <a target="\_blank" href="https://office.com/webapps">Office</a>.</iframe> Cerrar Entregar 🖮 🕦 0 palabras </> ~

#### **PASO 8:**

Ahora podrás visualizar la presentación PowerPoint incrustada en el editor de texto. Recuerda hacer clic en Guardar para conservar los cambios.

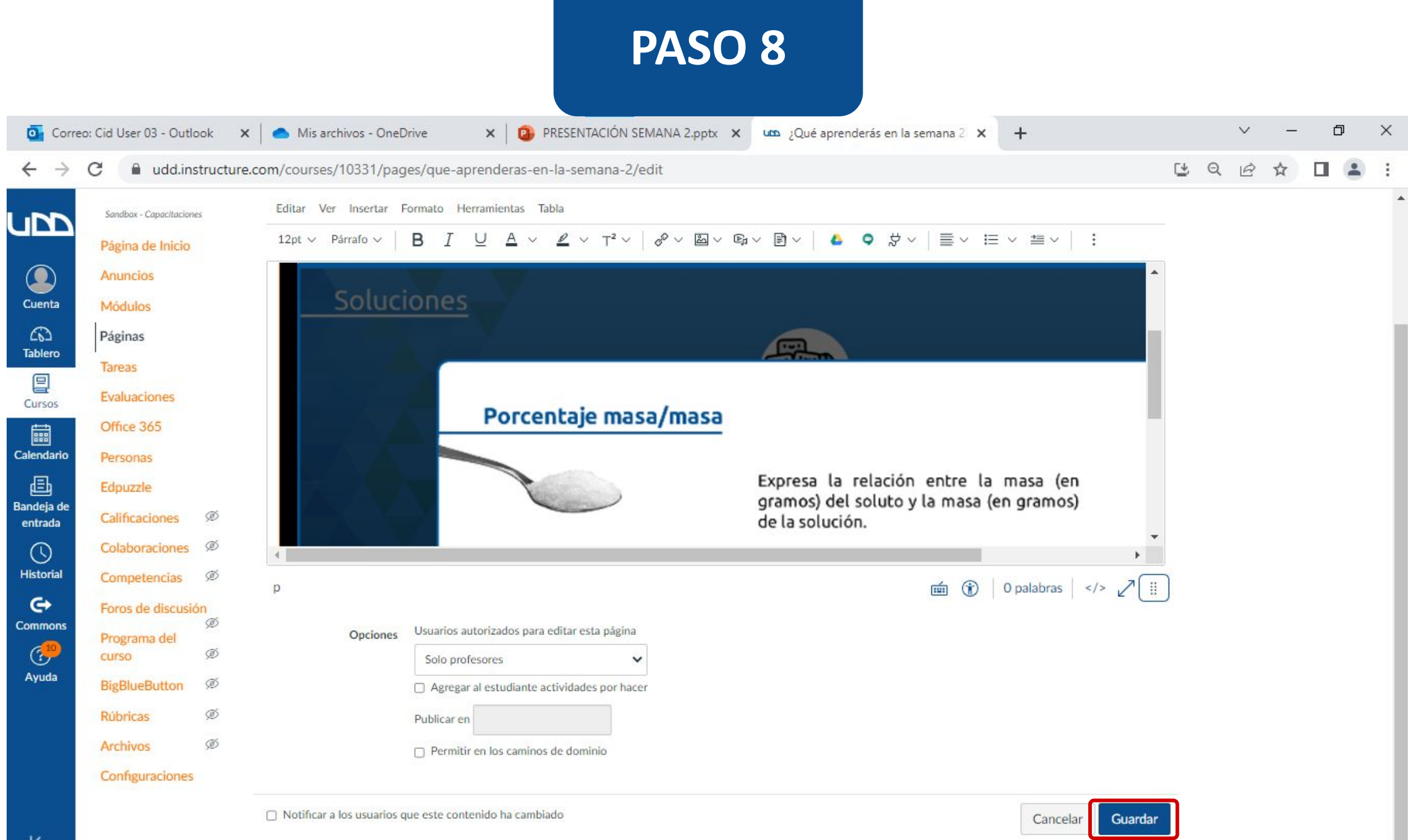

¡Listo! Ahora te mostraremos cómo se ve una presentación PowerPoint de OneDrive incrustada desde el editor de textos de Canvas.

| Correo: Cid User 03 - Outlook |  |
|-------------------------------|--|
|-------------------------------|--|

UDD

Cuenta

62

Tablero

밑

Cursos

Calendario

Ð

Bandeja de

entrada

 $\bigcirc$ 

Historial

e

Commons

(<sup>10</sup>

Ayuda

X Mis archivos - OneDrive

🗙 🛛 😰 PRESENTACIÓN SEMANA 2.pptx 🗙 🗤 2Qué aprenderás en la semana 2 🗙

+

1

Q

R

D

×

dudd.instructure.com/courses/10331/pages/que-aprenderas-en-la-semana-2 C

#### ¿Qué aprenderás en la semana 2? Sandbox - Capacitaciones Página de Inicio Anuncios Módulos Páginas ¿Qué aprenderás? Tareas Evaluaciones Office 365 Personas Edpuzzle (IIIII Calificaciones Ø Colaboraciones Ø Porcentaje masa/masa Competencias ø Foros de discusión Expresa la relación entre la masa (en ø Programa del gramos) del soluto y la masa (en gramos) Ø curso de la solución. BigBlueButton Ø Indica los gramos de soluto que están contenidos en 100 gramos de solución. Ø Rúbricas ø Archivos Configuraciones

←

# Universidad del Desarrollo

Centro de Innovación Docente

Para más tutoriales, visita: auladigital.udd.cl

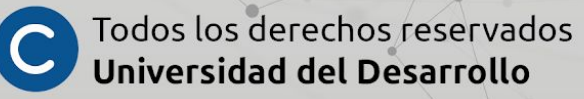